# PHŲ LŲC II

## TÀI LIỆU HƯỚNG DẫN SỬ DỤNG HỆ THỐNG QUẢN LÝ THÔNG TIN DỊCH COVID-19

Năm 2020

## MỤC LỤC

| I.  | CÁC ĐỊNH NGHĨA                                      | 3 |
|-----|-----------------------------------------------------|---|
| II. | HƯỚNG DẪN SỬ DỤNG                                   | 3 |
|     | 1. Đăng nhập                                        | 3 |
|     | 2. Danh sách theo dõi                               | 4 |
|     | 3. Xem thống kê theo dõi sức khỏe người dân         | 4 |
|     | 4. Xác minh thông tin người dân và trạng thái xử lý | 5 |

## I. CÁC ĐỊNH NGHĨA

| Mã  | Tên                                      |
|-----|------------------------------------------|
| Tx0 | Nhiễm bệnh                               |
| Tx1 | Người nghi nhiễm, người tiếp xúc với Tx0 |
| Tx2 | Cách ly tại nhà                          |
| VD  | Trở về từ vùng dịch                      |

Hệ thống phân loại tình trạng giám sát sức khỏe của người dân như sau:

Hệ thống có các trạng thái xử lý sau:

| Tên                  | Diễn giải                                              |
|----------------------|--------------------------------------------------------|
| Chưa xử lý           | Đối tượng chưa được phân loại, chờ xác nhận tình trạng |
| Đang theo dõi        | Đối tượng đang được theo dõi sức khỏe hàng ngày        |
| Thông tin không đúng | Thông tin đối tượng không đúng như đã khai báo         |
| Ngoài phạm vi        | Đối tượng không thuộc phạm vi cần theo dõi             |
| Hết theo dõi         | Đối tượng đã hết thời gian cần theo dõi                |
| Cách ly              | Đối tượng đã được đưa đi cách ly tập trung hoặc chuyển |
| Cacility             | đến bệnh viện điều trị                                 |

## II. HƯỚNG DẪN SỬ DỤNG

#### 1. Đăng nhập

**Giới thiệu:** Chức năng cho phép người dùng đăng nhập vào hệ thống quản lý thông tin dịch COVID-19. Mỗi người dùng được cấp một tài khoản duy nhất, mật khẩu do hệ thống sinh tự động.

Đường dẫn: http://ncovi.vn

## Màn hình chức năng:

| Hệ thống quản lý thông tin<br>dịch COVID-19 |  |
|---------------------------------------------|--|
| Đăng nhập hệ thống                          |  |
| Tên đăng nhập                               |  |
| Mật khẩu                                    |  |
| Đang nhạp                                   |  |
|                                             |  |
|                                             |  |

#### Mô tả sử dụng:

- Bước 1: Nhập Tên đăng nhập/ Mật khẩu.

- Bước 2: Bấm

Đăng nhập

theo dõi.

## 2. Danh sách theo dõi

**Giới thiệu**: Liệt kê danh sách người dân đang cần theo dõi sức khỏe trên địa bàn xã do người cán bộ Y tế phụ trách và xem được tất cả người dân đang được theo dõi sức khỏe trong huyện.

Đường dẫn: Trên thanh menu, chọn chức năng Danh sách theo dõi

## Màn hình chức năng:

| Cấp Xã/Phường - Danh sách theo dõi/giám sát |            |                |               |          |           |        | hượng Tất cả |
|---------------------------------------------|------------|----------------|---------------|----------|-----------|--------|--------------|
|                                             |            |                |               |          |           | Phường | Cát Linh 🔹   |
| STT                                         | Tình trạng | Họ và tên      | Xử lý         | Năm sinh | Giới tính | SÐT    | Địa chỉ      |
| 1                                           |            | LƯƠNG KIỀU ANH | Chưa xác minh | 1995     | Nữ        |        |              |
| 2                                           |            | Hoàng Thu Hà   | Chưa xác minh | 1984     | Nữ        |        |              |
|                                             |            |                |               |          |           |        | < 1 >        |

Hình 1: Danh sách người cần theo dõi/giám sát dịch của các xã trong huyện

| Cấp Xã/Phường - Danh sách theo dõi/giám sát |                                          |                    |               | Phường   | I Láng Th | uượng | Tất cả  |                                                                                                    |
|---------------------------------------------|------------------------------------------|--------------------|---------------|----------|-----------|-------|---------|----------------------------------------------------------------------------------------------------|
| STT                                         | Tình trạng                               | Họ và tên          | Xử lý         | Năm sinh | Giới tính | SÐT   | Địa chỉ |                                                                                                    |
| 1                                           | Người nghi nhiễm, người tiếp xúc với Tx0 | Lê Hồng Quân       | Đang theo dõi | 1988     | Nam       |       |         | ø                                                                                                    |
| 2                                           |                                          | Lê Thị Hương       | Chưa xác minh | 2002     | Nữ        |       |         | ø                                                                                                    |
| 3                                           |                                          | Nguyễn Thảo Nguyên | Chưa xác minh | 1982     | Nam       |       |         | ø                                                                                                    |
| 4                                           |                                          | Bùi Trung Kiên     | Chưa xác minh | 1997     | Nam       |       |         | ø                                                                                                    |
| 5                                           |                                          | Đặng Ngọc Tuấn     | Chưa xác minh | 1969     | Nam       |       |         | ø                                                                                                    |
| 6                                           |                                          | BÙI ANH SƠN        | Chưa xác minh | 1961     | Nam       |       |         | ø                                                                                                    |
| 7                                           |                                          | Nguyễn Thanh Bình  | Chưa xác minh | 2020     | Nữ        |       |         | ø                                                                                                    |
| 8                                           |                                          | HoangTuanAnh       | Chưa xác minh | 1964     | Nam       |       |         | <b>A</b>                                                                                                    |
| 9                                           |                                          | Trường Thị Hoà     | Chưa xác minh | 1988     | Nữ        |       |         | ø                                                                                                    |
| 10                                          |                                          | Nguyễn Thị Thoa    | Chưa xác minh | 1997     | Nữ        |       |         | (and the second second s |
|                                             |                                          |                    |               |          |           |       | 1 2     | 3 >                                                                                                    |

Hình 2: Danh sách người cần theo dõi/giám sát dịch tại địa bàn (Xã/Phường)

### Mô tả sử dụng

- Bước 1: Chọn chức năng Danh sách báo cáo.

- Bước 2: Chọn tiêu chí cần tìm kiếm dữ liệu. Các tiêu chí bao gồm: Tình trạng, họ và tên, trạng thái xử lý, ngày sinh, giới tính, số điện thoại, địa chỉ.

### 3. Xem thống kê theo dõi sức khỏe người dân

**Giới thiệu:** Chức năng cho phép người dùng xem nhanh thống kê số lượng người dân đang được theo dõi sức khỏe trên địa bàn Xã/Phường được quản lý.

Đường dẫn: Trên thanh menu, chọn chức năng *Thống kê* 

#### Màn hình chức năng:

| Thống kê theo | Thống kê theo dõi sức khỏe người dân trên Phường/Xã |                      |               |              |         |                  |  |
|---------------|-----------------------------------------------------|----------------------|---------------|--------------|---------|------------------|--|
| Chưa xác minh | Đang theo dõi                                       | Thông tin không đúng | Ngoài phạm vi | Hết theo dõi | Cách ly | Tổng số cảnh báo |  |
| 20            | 2                                                   | 0                    | 0             | 0            | ٥       | 22               |  |

#### Mô tả sử dụng:

- Bước 1: Trên menu chức năng, chọn chức năng Thống kê

- Bước 2: Hệ thống hiển thị thống kê theo dõi sức khỏe người dân trên địa bàn.

#### 4. Xác minh thông tin người dân và trạng thái xử lý

**Giới thiệu:** Chức năng này chỉ cho phép đối với người dùng là cán bộ Y tế cấp Xã/ Phường cập nhật tình trạng xác minh thông tin người dân.

Đường dẫn: Trên danh sách bệnh nhân. Click chuột trái để mở trang cập nhật thông tin.

#### Màn hình chức năng:

| hông tin hành chính                                                        |                            |                         |               |              |                                 |
|----------------------------------------------------------------------------|----------------------------|-------------------------|---------------|--------------|---------------------------------|
| o và tên                                                                   |                            | Năm sinh                |               | Giới tính    | Số điện thoại                   |
| Lê Hồng Quân                                                               |                            | 1988                    |               | Nam          | T                               |
| uốc tịch                                                                   | Số CMT/CCCD/Hộ chiếu       |                         | Mã số BHXH    | Ema          | ail                             |
| Việt Nam                                                                   |                            |                         |               |              |                                 |
| a chỉ                                                                      |                            |                         |               |              |                                 |
|                                                                            |                            |                         |               |              |                                 |
|                                                                            |                            |                         |               |              |                                 |
| hông tin sức khỏe                                                          |                            |                         |               |              |                                 |
| Sốt Khó t                                                                  | nở 📃 Khác (Đà<br>mũi, đau  | au họng, số<br>1 người) | 🗹 Ho          | Viêm phổi    | Không có triệu<br>chứng         |
| ếp xúc trong vòng 14 ngày:<br>Người bệnh, nghi ngờ mắc bệnh<br>ên sử bệnh: | n COVID - 19 📃 Người ti    | ừ nước có bệ            | nh COVID - 19 | Người có biể | u hiện (sốt,ho,khó thở,viêm phố |
| Bệnh gan mãn tính 🛛 Bệnh                                                   | phổi mãn tính 🛛 🔲 Bệnh tin | n mạch                  | Tiểu đường    | Có thai      |                                 |
| Bệnh máu mãn tính 🛛 Bệnh                                                   | thận mãn tính 🛛 🗹 Huyết á  | р сао                   | Ung thư       | Người nhận g | hép tạng, tủy xương             |
| hông tin xác minh                                                          |                            |                         |               |              |                                 |
| nh trạng của đối tượng                                                     |                            | Trạng thái :            | xử lý         |              |                                 |
| Người nghi nhiễm, người tiếp xúo                                           | : với Tx0 ▼                | Đang th                 | eo dõi        |              |                                 |
| ễn biến/ Ghi chú                                                           |                            |                         |               |              |                                 |
|                                                                            |                            |                         |               |              |                                 |
|                                                                            |                            |                         |               |              |                                 |

Hình 3: Cập nhật kết quả đánh giá

#### Mô tả sử dụng:

a. Tình huống 1: Cập nhật thông tin xác minh

- Bước 1: Chọn tình trạng bệnh của đối tượng; Phương án xử lý; Nhập diễn biến/ ghi chú (nếu có).
- Bước 2: Bấm Bước 2: Bấm Hệ thống lưu thông tin đánh giá vào CSDL.
- Bước 3: Bấm QUAY LẠI để trở về trang danh sách theo dõi
- b. Tình huống 2: Xem lịch sử xác minh

- Bước 1: Bấm LịCH SỬ XÁC MINH, hệ thống hiển thị popup danh sách các lần cập nhật tình trạng bệnh.

#### Thông tin Lịch sử cập nhật

| STT | Thời gian                                    | Tình trạng                               | Người cập nhật   |  |  |  |  |  |
|-----|----------------------------------------------|------------------------------------------|------------------|--|--|--|--|--|
| 1   | 15/03/2020 09:45:12                          | Người nghi nhiễm, người tiếp xúc với Tx0 | HN.DD.LANGTHUONG |  |  |  |  |  |
| 2   | 15/03/2020 09:21:46                          | Người nghi nhiễm, người tiếp xúc với Tx0 | HN.DD.LANGTHUONG |  |  |  |  |  |
| 3   | 15/03/2020 08:52:10                          | Người nghi nhiễm, người tiếp xúc với Tx0 | HN.DD.LANGTHUONG |  |  |  |  |  |
| 4   | 15/03/2020 08:51:54                          | Nhiễm bệnh                               | HN.DD.LANGTHUONG |  |  |  |  |  |
|     |                                              |                                          |                  |  |  |  |  |  |
|     |                                              |                                          |                  |  |  |  |  |  |
| - B | - Bước 2 <sup>·</sup> Bấm đồng để đóng Popun |                                          |                  |  |  |  |  |  |

×